## € 100,00 statt 100,00 € in Excel

In Excel kann der Euro auch links der Zahl stehen, also € 100,00 statt 100,00 €.

Gehen Sie so vor: Markieren Sie die Zelle, die das neue Format erhalten sollen und klicken Sie Menü | Format | Zellen | Zahlen.

Wählen Sie die Kategorie "Benutzerdefiniert" aus und tragen Sie bei "<u>Typ</u>:" Folgendes ein:

\_€ \* #.##0,00\_;\_€ \* -#.##0,00

Beachten Sie unbedingt die Leertasten vor und nach dem  $\in$  und auch vor und nach dem Stern sowie vor dem Semikolon.

| Zellen formatieren                                                                                                    | ? ×                                                                                                    |
|----------------------------------------------------------------------------------------------------|----------------------------------------------------------------------------------------------------|
| Zahlen Ausrichtung<br>Kategorie:<br>Standard<br>Zahl<br>Währung<br>Buchhaltung<br>Datum<br>Uhrzeit<br>Prozent<br>Bruch<br>Wissenschaft<br>Text<br>Sonderformat<br>Benutzerdefiniert | Schrift Rahmen Muster Schutz   Beispiel € 100,00   Typ:     € * #.##0,00; € * -#.##0,00   Standard    0    0,00    #.##0    #.##0    #.##0    #.##0    #.##0 E   #.##0 E   #.##0 E   #.##0 E   #.##0 E   #.##0 |
|                                                                                                    | OK Abbrechen                                                                                                    |

Klicken Sie am Schluss auf die Schaltfläche OK.

Das €-Zeichen steht nun immer links am Zellenrand, egal wie breit die Zelle ist.

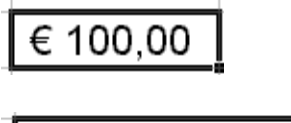

€ 100,00

**Anmerkung:** Bei älteren Versionen von Excel muss das Euro-Zeichen in Gänsefüßchen geschrieben werden: \_ "€" \* #.##0,00\_ ;\_ "€" \* -#.##0,00.

Bei noch älteren Versionen muss statt "€" die Abkürzung "EUR" verwendet werden: \_ "EUR" \* #.##0,00\_ ;\_ "EUR" \* -#.##0,00.

Tipp des Monats

Maria Fähndrich